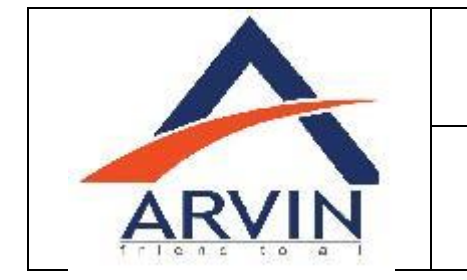

Unit Testing Scenario: 001

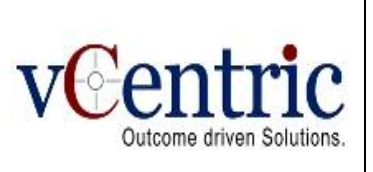

# Process: Fiori for Display Customer Balance App

Test Cycle: 001

Presented To

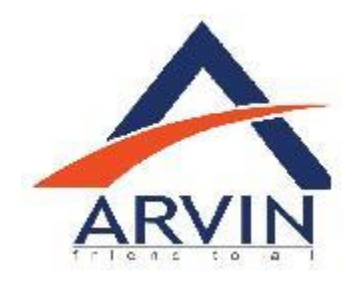

For the Project

SAP Fiori Implementation

By

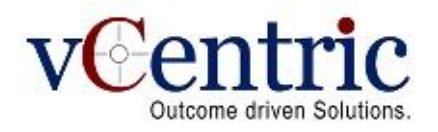

43/A, Road No. 12, M.L.A. Colony, Banjara Hills, Hyderabad – 500034, INDIA Tel: +91 40 4455 9999, Fax: +91 40 4455 9900, Website: <u>www.vcentric.com</u>

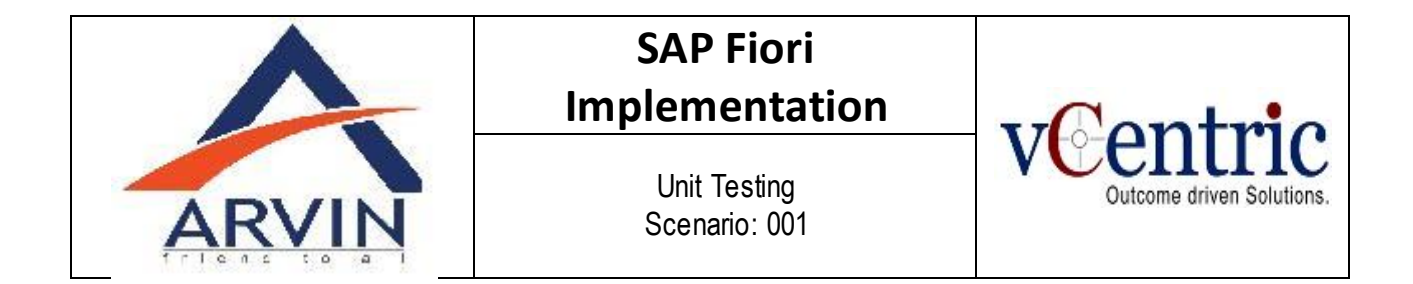

This document contains SAP Fiori for Display Customer Balance with Unit Test Cases.

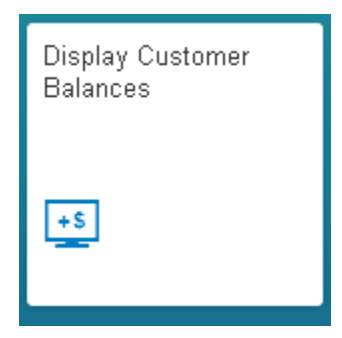

Click on the Display Customer Balance app.

| E          |                  |                 | Display Cu              | istomer Balances     |                     |                 |                   |
|------------|------------------|-----------------|-------------------------|----------------------|---------------------|-----------------|-------------------|
| Standard 🛇 |                  |                 |                         |                      |                     | Hide Filter Bar | Filters (2) Go    |
| Customer:  | *Company C       | Code: *Fiscal Y | ear:                    |                      |                     |                 |                   |
|            |                  |                 |                         |                      |                     |                 |                   |
| BALANCES   | SPECIAL GAL COMP | ARE             |                         |                      |                     |                 |                   |
| Currency:  |                  |                 |                         |                      |                     |                 | ¢                 |
| Period     | C                | Debit Cre       | dit                     | Balance              | Cumulative Balance  | Sales/Purchases | Imputed Interest  |
|            |                  | No items selec  | ed. To start, enter you | r selection criteria | and run the search. |                 |                   |
|            |                  |                 |                         |                      |                     |                 |                   |
|            |                  |                 |                         |                      |                     |                 |                   |
|            |                  |                 |                         |                      |                     |                 |                   |
|            |                  |                 |                         |                      |                     |                 |                   |
|            |                  |                 |                         |                      |                     |                 |                   |
|            |                  |                 |                         |                      |                     |                 |                   |
|            |                  |                 |                         |                      |                     |                 |                   |
|            |                  |                 |                         |                      |                     |                 |                   |
|            |                  |                 |                         |                      |                     | Creat           | te Correspondence |

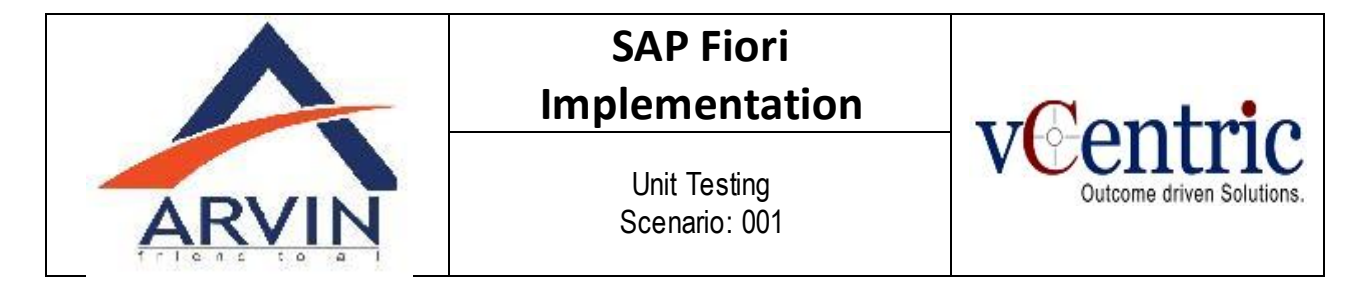

#### Click on search help for quick help and for advance search options.

| 4                       |                           | Dis                             | play Customer Balances     |                        |                 |                  |
|-------------------------|---------------------------|---------------------------------|----------------------------|------------------------|-----------------|------------------|
| Standard ©<br>Customer: | *Company Code:<br>=1300 ® | *Fiscal Year:<br>2016           |                            |                        | Hide Filter Bar | Filters (2) Go   |
| BALANCES                | SPECIAL GIL COMPARE       |                                 |                            |                        |                 |                  |
| Currency:               | Debit                     | Credit                          | Balance                    | Cumulative Balance     | Sales/Purchases | Imputed Interest |
|                         |                           | No items selected. To start, er | nter your selection criter | ia and run the search. |                 |                  |
|                         |                           |                                 |                            |                        |                 |                  |
|                         |                           |                                 |                            |                        |                 |                  |
|                         |                           |                                 |                            |                        |                 |                  |
|                         |                           |                                 |                            |                        |                 |                  |
|                         |                           |                                 |                            |                        |                 |                  |
|                         |                           |                                 |                            |                        |                 |                  |
|                         |                           |                                 |                            |                        |                 |                  |
|                         |                           |                                 |                            |                        |                 |                  |

#### Click on Customer Search Help. Similarly do it for other Controls with search help.

| Jus  | tomers (general) 🖂 | Sear | ch          |             |                | Hide Advance            | ed Search Go |
|------|--------------------|------|-------------|-------------|----------------|-------------------------|--------------|
|      | Search Term:       |      |             | ī           | City:          |                         |              |
|      | Country:           |      |             | D           | Customer Name: |                         | 0            |
|      | Postal Code:       |      |             |             | Customer:      |                         | 0            |
|      | Search Term        | Cou  | Postal Code | City        |                | Customer Name           | Custome      |
| terr | IS                 |      |             |             |                |                         |              |
|      | G.J.B.RATH         | LK   | 12250       | COLOMBO     |                | G.J.B.RATHNAYAKE.       | 1006884      |
|      | AYESHA ASS         | LK   | 12250       | COLOMBO     |                | AYESHA ASSOCIATES       | 1006888      |
|      | CEYLON PAI         | LK   | 12250       | COLOMBO     |                | CEYLON PAINT CENTER (2) | 1006891      |
|      | D.J.H.MOTO         | LK   | 12250       | ANURADAPURA |                | D.J.H.MOTORS.           | 1006896      |
|      | M.N.NOWFEL         | LK   | 10350       | KALUBOWILA  |                | M.N.NOWFELL             | 1007483      |
|      | MR. TISSA          | LK   | 12250       | HAMBANTOTA  |                | MR. TISSA EDIRISINGHE   | 1006887      |
|      | COLOMBO TR         | LK   | 12250       | COLOMBO     |                | COLOMBO TRADERS         | 1006892      |
|      |                    |      |             |             |                |                         |              |

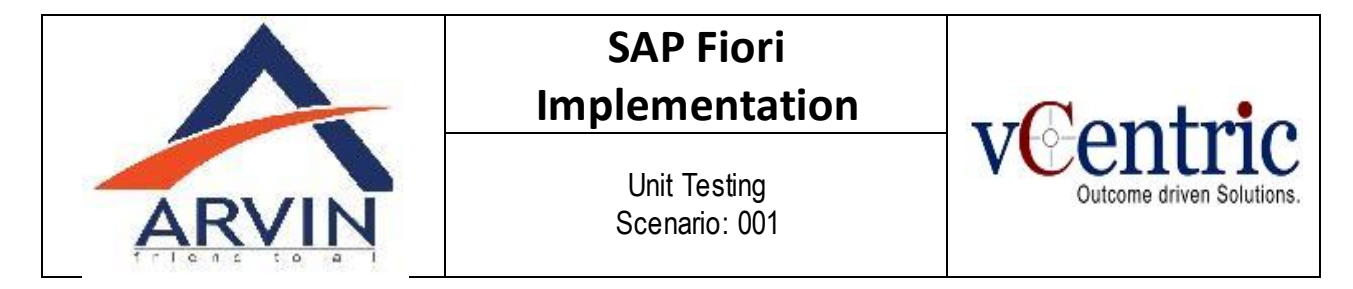

#### Credit, debit of the Customer is presented in the Balance tab.

| ←                       |                  |               | Display Customer Balances |                    |                 |                          |
|-------------------------|------------------|---------------|---------------------------|--------------------|-----------------|--------------------------|
| Standard ⊙<br>Customer: | *Company Code:   | *Fiscal Year: |                           |                    | Hide Filter Bar | Filters (2) Go           |
| BALANCES SPEC           | CIAL GAL COMPARE |               |                           |                    |                 | Ö                        |
| Period                  | Debit            | Credit        | Balance                   | Cumulative Balance | Sales/Purchases | Imputed Interest         |
| Opening Balance         |                  |               |                           |                    |                 |                          |
| 01                      |                  |               |                           |                    |                 |                          |
| 02                      |                  |               |                           |                    |                 |                          |
| 03                      |                  |               |                           |                    |                 |                          |
| 04                      | 121,770,455.51   |               | 121,770,455.51            | 121,770,455.51     | 121,770,455.51  | 730,622.75               |
| 05                      | 43,802,497.70    | 54,165,249.80 | -10,362,752.10            | 111,407,703.41     | -10,362,752.10  | -36,593.90               |
| 06                      | 37,021,384.07    | 20,606,757.92 | 16,414,626.15             | 127,822,329.56     | 18,414,626.15   | 76,493.15                |
| 07                      | 35,648,983.95    | 25,642,297.92 | 10,006,686.03             | 137,829,015.59     | 11,156,453.03   | 45,167.83                |
| 08                      | 105,000.00       | 4,308,320.00  | -4,203,320.00             | 133,625,695.59     | -250,000.00     | -12,922.64               |
| 09                      |                  | L             |                           | 133,625,695.59     |                 | 5                        |
|                         |                  |               |                           |                    | c               | reate Correspondence 🛛 🖄 |

### Select the setting lcon for restricting the number of columns to be display.

| ←                           | Display Customer Balances                                    |                |                                |
|-----------------------------|--------------------------------------------------------------|----------------|--------------------------------|
| Standard 🛇                  |                                                              |                | Hide Filter Bar Filters (2) Go |
| Customer: *Company Code:    | Columns                                                      |                |                                |
| BALANCES SPECIAL GA COMPARE | <ul> <li>↑ ↓ Search</li> <li>✓ All</li> </ul>                | Q<br>2         |                                |
| Currency:                   | <ul> <li>✓ Transaction</li> <li>✓ Opening Balance</li> </ul> |                | 0                              |
| Transaction                 | Open 🗹 Debit                                                 | Credit         | Balance                        |
| Down Payment - Advances     | ✓ Credit                                                     | 2,000,000.00   | -2,000,000.00                  |
| Transaction Total           | ✓ Balance                                                    | 2,000,000.00   | -2,000,000.00                  |
|                             |                                                              |                |                                |
| Account Balance             |                                                              | 104,722,625.64 | 133,630,695.59                 |
|                             |                                                              |                |                                |
| Total                       |                                                              | 106,722,625.64 | 131,630,695.59                 |
|                             | ок с                                                         | ancel          |                                |
|                             |                                                              |                |                                |
|                             |                                                              |                |                                |
|                             |                                                              |                |                                |
|                             |                                                              |                | Create Correspondence 🛛 🕅      |

|       | SAP Fiori<br>Implementation   | v.Contrio                 |
|-------|-------------------------------|---------------------------|
| ARVIN | Unit Testing<br>Scenario: 001 | Outcome driven Solutions. |

## Click on special G/L tab.

| ←                                                        | Display Customer Balances |                |                       |
|----------------------------------------------------------|---------------------------|----------------|-----------------------|
| Standard O<br>Customer: *Company Code: *Fiscal Year:<br> |                           | Hide Filte     | er Bar Filters (2) Go |
| BALANCES SPECIAL GAL COMPARE                             |                           |                | 0                     |
| Transaction Opening Balance                              | Debit                     | Credit         | Balance               |
| Down Payment - Advances                                  |                           | 2,000,000.00   | -2,000,000.00         |
| Transaction Total                                        |                           | 2,000,000.00   | -2,000,000.00         |
| Account Balance                                          | 238,353,321.23            | 104,722,625.64 | 133,630,695.59        |
| Total                                                    | 238,353,321.23            | 106,722,625.64 | 131,630,695.59        |
|                                                          |                           |                | Create Correspondence |

## Select the compare tab for comparison.

| BALANCES SPECIAL GAL   | COMPARE        |            |                     |                 |
|------------------------|----------------|------------|---------------------|-----------------|
| Currency: Compare with | 2014           |            |                     | 0               |
| Period                 | Sales 2016     | Sales 2014 | Absolute Difference | Difference in % |
| Opening Balance        |                |            |                     | -               |
| 01                     |                |            |                     | -               |
| 02                     |                |            |                     | -               |
| 03                     |                |            |                     | -               |
| 04                     | 121,770,455.51 |            | 121,770,455.51      | -               |
| 05                     | -10,362,752.10 |            | -10,362,752.10      | -               |
| 06                     | 18,414,626.15  |            | 18,414,626.15       | -               |
| 07                     | 11,156,453.03  |            | 11,156,453.03       | -               |
| 08                     | -250,000.00    |            | -250,000.00         | -               |
| 09                     |                |            |                     | -               |
| 10                     | 15,000.00      |            | 15,000.00           | -               |
| 11                     |                |            |                     | -               |
| 12                     |                |            |                     | -               |
| 13                     |                |            |                     |                 |

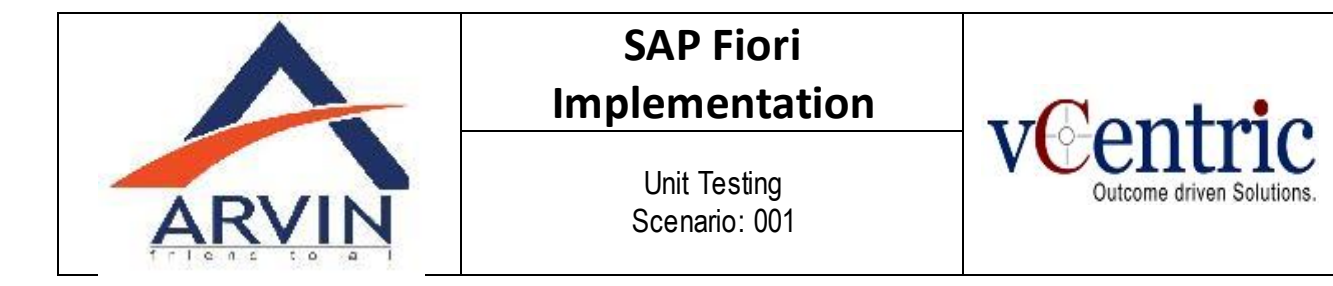

You can check and compare customer balances. You can see debits, credits, and balances by company code, fiscal year, and customer. The app allows you to further analyze the amounts by displaying all related line items. Furthermore, you can compare the sales between two fiscal years. To adapt the app to your needs, you can hide, unhide, and sort columns. In addition, you can create search and display variants.